## PASSO A PASSO AUXÍLIO TRANSPORTE

ACESSO:

CIDADÃO ONLINE (APP)

ENTRAR: Cadastrar-se (E-mail / CPF / nome completo / data de nascimento / sexo biológico / gênero / nome da mãe / CEP / endereço / telefone / foto do rosto ou documento \*opcional / senha) CONFIRMAR CADASTRO.

VALIDAR O CADASTRO NO E-MAIL INFORMADO

| ENTRAR:                                                                                   | E-mail e senha                                       |
|-------------------------------------------------------------------------------------------|------------------------------------------------------|
| PROTOCOLO:                                                                                | + Novo protocolo                                     |
| NATUREZA DO PROCESSO:                                                                     | Educação                                             |
| CLASSIFICAÇÃO DO PROCESSO:                                                                | Auxilio Transporte Intermunicipal                    |
| INTERESSADO:                                                                              | Nome completo do aluno                               |
| RESUMO:                                                                                   | Auxilio transporte                                   |
| DESCRIÇÃO:                                                                                | Solicito auxilio transporte para a cidade de         |
| PREENCHER ENDEREÇO COMPLETO                                                               |                                                      |
| BAIXAR FICHA DE CADASTRO no site da Prefeitura ou retirar impressa na Secretaria          |                                                      |
| Municipal de Educação, localizada na Pc Cel. Antônio Augusto de Oliveira, Nº 200 - Centro |                                                      |
| ANEXOS:                                                                                   | (Ficha de cadastro / comprovante de matrícula /      |
| comprovante da conta bancária                                                             | / comprovante de residência / Documento com foto: RG |
| CPF ou CNH / título de eleitor) *Confirmar todas as informações e gravar.                 |                                                      |
| SISTEMA GERA O NÚMERO DO PROTOCOLO E O CÓDIGO DE ACESSO.                                  |                                                      |
| SERÁ ENVIADO PARA O E-MAIL INFORMADO A ABERTURA DO PROTOCOLO.                             |                                                      |
| ALUNO ACOMPANHA O PROCESSO PELO APP CIDADÃO ONLINE.                                       |                                                      |